**User Manual** 

# Eshare

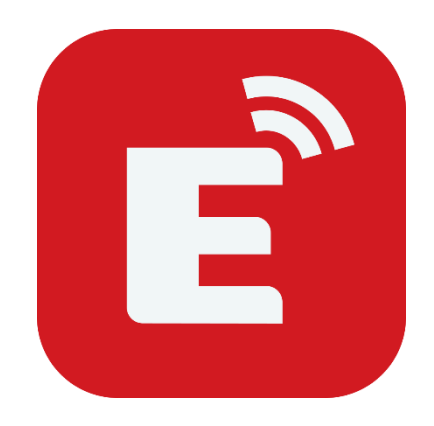

2020

| User Manual                                                 | 1  |
|-------------------------------------------------------------|----|
| 1. About ESHare                                             | 4  |
| 1.1 Main Features                                           | 4  |
| 1.2 Feature List                                            | 5  |
| 1.3 Client Requirements                                     | 6  |
| 1.4 Network Requirements                                    | 6  |
| ESharePro                                                   | 6  |
| AirPlay/iMirror                                             | 6  |
| 2. EShare APP GUIDe                                         | 7  |
| 2.1 Download THE EShare APP                                 | 7  |
| 2.2 Guide for Android Client Devices                        | 7  |
| 2.2.1 Connect to the Large Display                          | 7  |
| 2.2.2 File Sharing                                          | 8  |
| 2.2.3 Share Screen                                          | 9  |
| 2.2.4 Full-Screen                                           | 10 |
| 2.2.5 TV Mirror                                             | 11 |
| 2.2.6 Wireless Annotations                                  | 11 |
| 2.2.7 Camera                                                | 11 |
| 2.2.8 Remote Control                                        | 12 |
| 2.2.9 Share Files from Other APPs to Large Display          | 12 |
| 2.3 Guide for Windows/macOS/Chrome OS/Ubuntu Client Devices | 13 |
| 2.3.1 Connect to the Large Display                          | 13 |
| 2.3.2 Share Screen                                          | 13 |
| 2.3.3 TV Mirror                                             | 14 |

# Contents

| 2.3.4 Wireless Annotations15                              |
|-----------------------------------------------------------|
| 2.3.5 Full Screen                                         |
| 2.3.6 Invitation for Mirroring16                          |
| 3. Guide for ESharePro17                                  |
| 3.1 Multiple Screens17                                    |
| 3.1.1 Multiple Screens Settings17                         |
| 3.1.2 Multiple Screens Display17                          |
| 3.1.3 Switch the Audio Output Source18                    |
| 3.1.4 Full-Screen or Multiple Screens18                   |
| 3.2 Display Group Settings19                              |
| 3.2.1 Display Group Settings19                            |
| 3.2.2 Share Screen to the Display Group19                 |
| 3.3 Moderator Mode20                                      |
| 3.3.1 Options for "Share Screen"21                        |
| 3.3.2 Options for "View, Control and Wireless Annotation" |
| 3.3.3 Other Options in Moderator Control Center           |
| 4. Technical SUPPORT                                      |

#### **1. ABOUT ESHARE**

**EShare** is a set of multi-screen interactive software applications designed for sharing, wireless display and remote control between mobile devices (such as phones, tablets, laptops, etc.) and large displays.

#### **1.1 MAIN FEATURES**

• File sharing: share any file (such as audio, video, photo, office document, PDF, e-book, APK, etc.) from a mobile phone or tablet to large displays.

• **Remote control:** supports wireless control via wireless mouse, air mouse, keyboard, touchpad, remote controller, etc.

• Wireless camera and microphone: share the images or audio from your phone camera or microphone to the large display in real-time.

• **TV Mirror:** mirror the large display to the client device, and touch to control the large display via the client device.

• **Mirroring:** mirror the client device screen (such as iPhone, iPad, Android device, MacBook, Chromebook, Windows PC and Ubuntu PC, etc.) to the large display or projector, and touch to control client devices from the large display without touch control cable, VGA or HDMI.

• **AirPlay:** share images, audio, videos, screen of iPhone or iPad to the large display with the feature of "Screen Mirroring" of iPhone or iPad.

• DLNA: support any client APP compatible with DLNA protocol.

• Wireless annotations: annotate the large display via phone in real-time inside the TV mirror function.

• **Multiple screens:** share multiple device screens to a large display at the same time, and the screen of the large display will be split automatically.

• **Display group:** users can share their screen from one client device to multiple large displays wirelessly.

• **Moderator control mode:** the moderator can control the client devices for screen sharing, TV Mirror, wireless annotations, full-screen display, etc.

## **1.2 FEATURE LIST**

| Feature Description  |                                                                                                    |  |
|----------------------|----------------------------------------------------------------------------------------------------|--|
| Video                | All popular video formats                                                                                           |  |
| Audio                | All popular video formats                                                                                           |  |
|                      | Share images                                                                                                    |  |
| Images               | Real-time scaling                                                                                                   |  |
|                      | Rotate                                                                                                    |  |
| Documents            | All Office documents                                                                                                |  |
| Documents            | PDF and others                                                                                                    |  |
|                      | Wireless mouse                                                                                                    |  |
|                      | Air mouse                                                                                                    |  |
| Remote control       | Wireless keyboard (supporting the input methods of voice, writing)                                                  |  |
|                      | Wireless touchpad                                                                                                   |  |
|                      | Common keys (Home, Menu, Back, Vol+/-, etc.)                                                                        |  |
|                      | Application list of large display                                                                                   |  |
| Camera               | Wireless camera                                                                                                    |  |
| Wireless annotations | Annotate the large display via phone in real-time                                                                   |  |
| TV mirror            | Mirror the large display to phone or laptop, and touch on the client device to control the large display wirelessly |  |
| iOS mirroring        | Mirror the screen of the iOS device to the large display                                                            |  |
| Android mirroring    | Mirror the screen of the android device to the large display, and support annotations                               |  |
| Windows mirroring    | Mirror the screen of Windows PC to the large display, and touch feedback from the large display to PC               |  |
| macOS mirroring      | Mirror MacBook screen to the large display, and touch feedback from the large display to MacBook                    |  |
| Chrome mirroring     | Mirror the screen of Chromebook to the large display                                                                |  |
| Ubuntu mirroring     | Mirror the screen of Ubuntu PC to the large display                                                                 |  |
| DLNA                 | Support any APP compatible with DLNA protocol                                                                       |  |
| Multiple screens     | Share multiple screens to the large display, and the screen of the large display will be split automatically        |  |
| Moderator control    | Control the client devices for screen sharing, TV Mirror, wireless annotations, full-screen display and so on.      |  |

#### **1.3 CLIENT REQUIREMENTS**

Please ensure the client devices meet the following requirements:

- Android 5.0 or later
- Mac OS 10.9 or later
- iOS 9.0 or later
- Windows 7/8/10
- Chrome OS
- Ubuntu 12.04 or later

#### **1.4 NETWORK REQUIREMENTS**

#### **ESHAREPRO**

Please ensure that ESharePro and EShare client apps are in the same network.

TCP Ports: 56789, 25123, 8121 & 8000

UDP Ports: 48689, 25123

DNS: h1.ee-share.com

Please enable the broadcast function of the router.

To get a highly reliable, robust user experience, it is strongly recommended to connect the large display using Ethernet and the client device using a 5GHZ Wi-Fi band.

#### AIRPLAY/IMIRROR

Please ensure that the mDNS of network/AP/router (if possible) is enabled.

TCP Ports: 51040, 51030, 51020 & 51010

UDP Ports: 5353 (mDNS to broadcast AirPlay)

### 2. ESHARE APP GUIDE

#### 2.1 DOWNLOAD THE ESHARE APP

Please ensure that your client device and the large display are in the same network, and then launch "ESharePro". Next, scan the QR-code or visit "eshare.app" to download and install the EShare app.

| EShare - <i>bnjoy Sharing Jufe</i><br>Network: ShareAP-4184 |                                                                                                    |       |
|-------------------------------------------------------------|----------------------------------------------------------------------------------------------------|-------|
|                                                             | EShare-8164                                                                                                    |       |
|                                                             | IP: 10.0.0.1                                                                                                    | 8     |
| •                                                           | Visit eshare.app to download and install client apps<br>Or you can use the Screen Sharing Button to share screen | •     |
|                                                             | Ŗ                                                                                                    |       |
|                                                             |                                                                                                    |       |
|                                                             | User Guide 🔨                                                                                                    | <br>ණ |

## 2.2 GUIDE FOR ANDROID CLIENT DEVICES

#### 2.2.1 CONNECT TO THE LARGE DISPLAY

Please ensure that your client device and the large display are in the same network.

- Set "Device Name" as the connection mode (default setting): launch the EShare app, and EShare will automatically search for large display devices in the same network, and then select the device in the device list to connect to the large display. Or you can enter IP or PIN code to connect to the large display.
- Set "PIN Code (6 digits)/PIN code (8 characters)" as the connection mode: launch the EShare app and enter the PIN code to connect to the large display.
- Scan QR-code to connect: launch EShare app and scan the QR code to connect to the large display.